# myDAQ How-to Guide

Leland Au, UC Berkeley

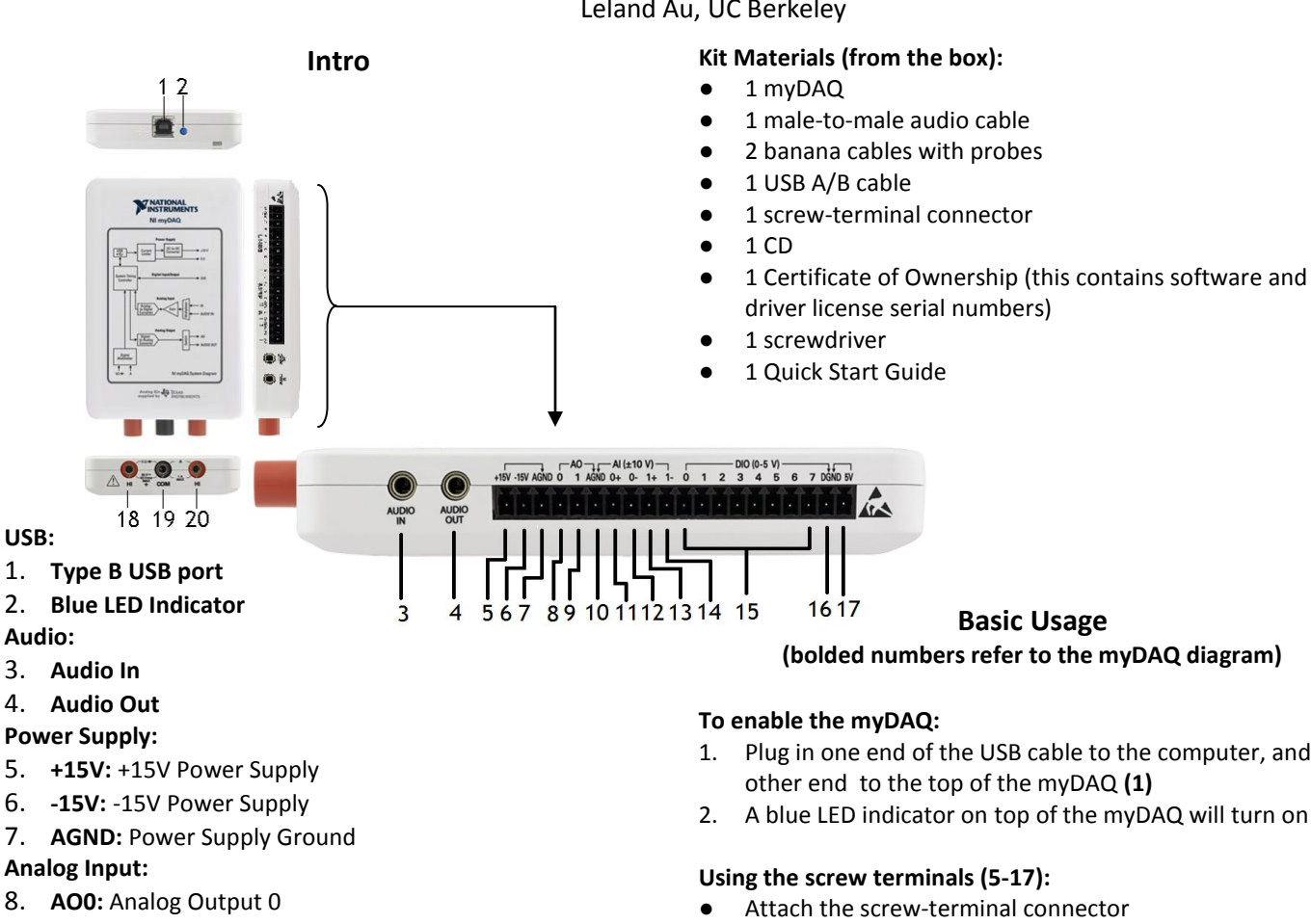

- 9. AO1: Analog Output 1
- 10. AGND: Analog Input/Output Ground Analog Output:
- 11. AIO+: Analog Input 0, Positive Terminal
- 12. AIO-: Analog Input 0, Negative Terminal
- 13. Al1+: Analog Input 1, Positive Terminal
- 14. Al1-: Analog Input 1, Negative Terminal **Digital Input/Output:**
- 15. DIO: Digital Input/Output Pins 0-7
- 16. DGND: Digital Input/Output Ground
- 17. 5V: 5V Digital Power Supply

#### **Digital Multimeter:**

- 18. HI: Positive Terminal for V,Ω,Diode (60V Max)
- 19. COM: Common Ground
- 20. HI: Positive Terminal for Current (1A Max)

#### Installation notes<sup>i</sup>:

- 1. Make sure to install LABVIEW, NI ELVISmx, and Multisim (the installation times are specified in the installer as well)
- Information releasing and NI update installer: up to you 2.
- Full name and company: up to you 3.
- Serial numbers are on the Certificate of Ownership (see 4 "Materials")
- 5. Several dialogs requiring user interaction will appear during installation.
- Installation time: about 45 minutes 6.
- 7. Restart your computer after installation.

- 1. Plug in one end of the USB cable to the computer, and the
- A blue LED indicator on top of the myDAQ will turn on (2)
- Insert/remove wires when the appropriate screw is loose.
- Turn the appropriate screw counterclockwise (with the • screwdriver) to loosen.
- Turn the appropriate screw clockwise to tighten.

#### ±15V Power Supply (non-adjustable):

- 1. Insert a wire into the +15V power supply (5) and/or -15V power supply (7) (see "Using the terminals")
- 2. Insert a wire into AGND (5)
- 3. Connect wires to the appropriate places in your circuit

## NI ELVISmx (virtual instruments)"

| 🕅 NI ELVISmx Instrument Launcher |       |      |     |      |     |     |       |        |       |        |        |
|----------------------------------|-------|------|-----|------|-----|-----|-------|--------|-------|--------|--------|
|                                  | Scope | FGEN | VPS | Bode | DSA | ARB | DigIn | DigOut | Imped | 2-Wire | 3-Wire |
| 1                                | 2     | 7    |     | 1    | 5   | 6   | 7     | 8      |       |        |        |

Launch: Start -> All Programs -> National Instruments -> NI ELVISmx for NI ELVIS & NI myDAQ -> NI ELVISmx Instrument Launcher

- **DMM:** Digital Multimeter 1.
- 2. Scope: Oscilloscope
- FGEN: Function Generator 3.
- 4. Bode: Bode Analyzer
- 5. **DSA:** Dynamic Signal Analyzer
- 6. **ARB:** Arbitrary Waveform Generator
- 7. DigIn: Digital Reader
- DigOut: Digital Writer 8.

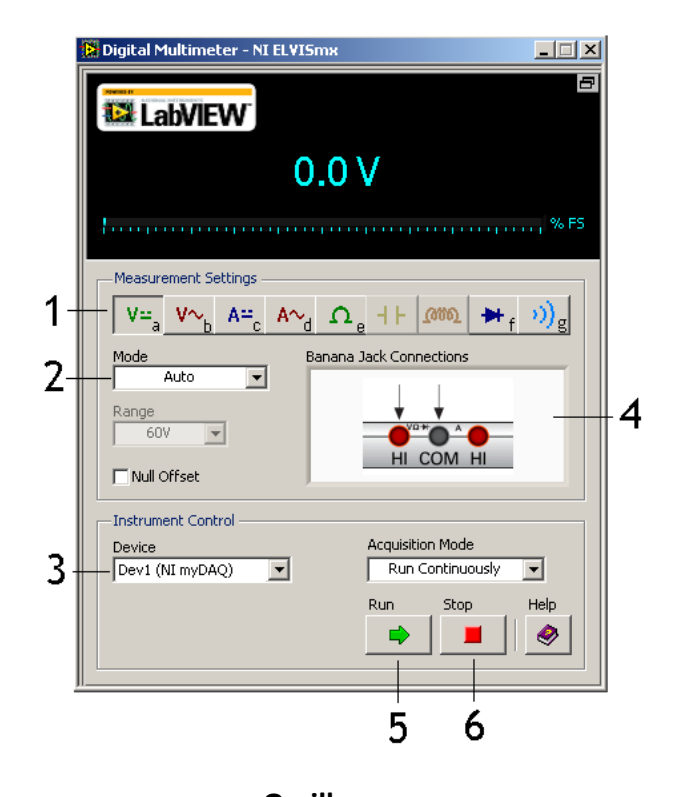

### **Digital Multimeter**

Launch: NI ELVISmx Instrument launcher -> DMM

#### 1. Measurement settings

- a. DC Voltage (60V Max)
- b. AC Voltage (60V Max)
- c. DC Current (1A Max)
- d. AC Current (1A Max)
- e. Resistance
- f. Diode
- g. Continuity
- 2. **Mode:** Auto (recommended) or Specify Range (and set the limit under "Range")
- 3. Device: Should include "(NI myDAQ)"
- 4. Banana Jack Connections: The arrows indicate where to connect the banana cables to on the myDAQ (18-20)
- 5. **Run:** Starts the multimeter
- 6. Stop: Stops the multimeter

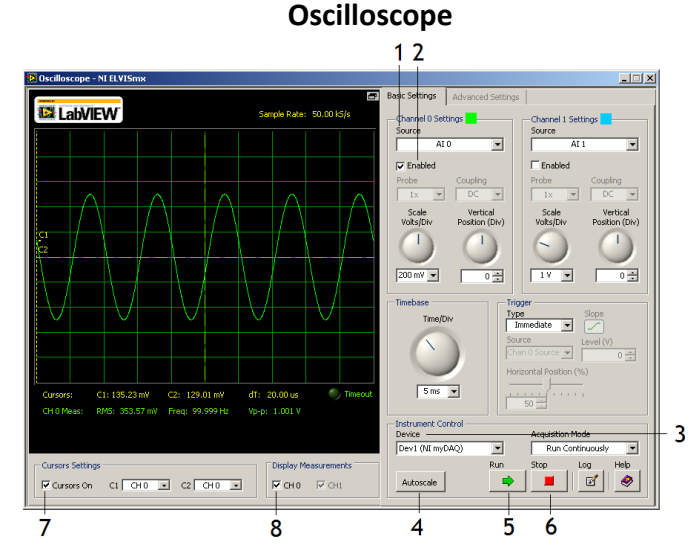

Launch: NI ELVISmx Instrument Launcher -> Scope

1. Source: Input channel from the myDAQ (either AIO(11) or

Al1(13)). Make sure the negative terminal of the corresponding channel goes to ground (12 or 14, respectively)

- 2. Enable: Make sure this is checked to view the channel
- 3. Device: Should include "(NI myDAQ)"
- 4. Autoscale: Press to fit data on the viewer
- 5. **Run:** Starts the oscilloscope
- 6. Stop: Stops the oscilloscope
- 7. Cursors On: Enable to read the current data point
- 8. **Display Measurements**: Enable for RMS voltage, frequency, and peak-to-peak voltage

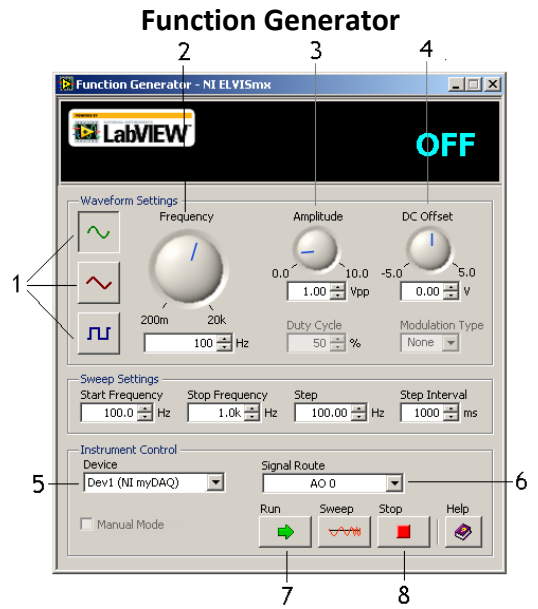

Launch: NI ELVISmx Instrument launcher -> FGEN

- 1. Waveform: Sine, triangle, or square waveforms
- 2. Frequency: Waveform frequency (Hz)
- 3. Amplitude: Waveform peak-to-peak voltage (Vpp)
- 4. DC Offset: Constant offset to waveform
- 5. Device: Should include "(NI myDAQ)"
- 6. Signal Route: Output channel to myDAQ (AOO(8) or AO1(9))
- 7. Run: Starts the function generator
- 8. Stop: Stops the function generator

<sup>&</sup>lt;sup>i</sup> For Macs, refer to <u>http://goo.gl/swG2P</u>. Basically, you need Windows on the Mac.

<sup>&</sup>lt;sup>ii</sup> The grayed-out instruments in the launcher and DMM require an NI ELVIS system. <u>http://www.ni.com/nielvis/</u>Leland Au